#### **Medtronic**

#### MiniMed<sup>™</sup> 780G system

# CareLink<sup>™</sup> Connect app

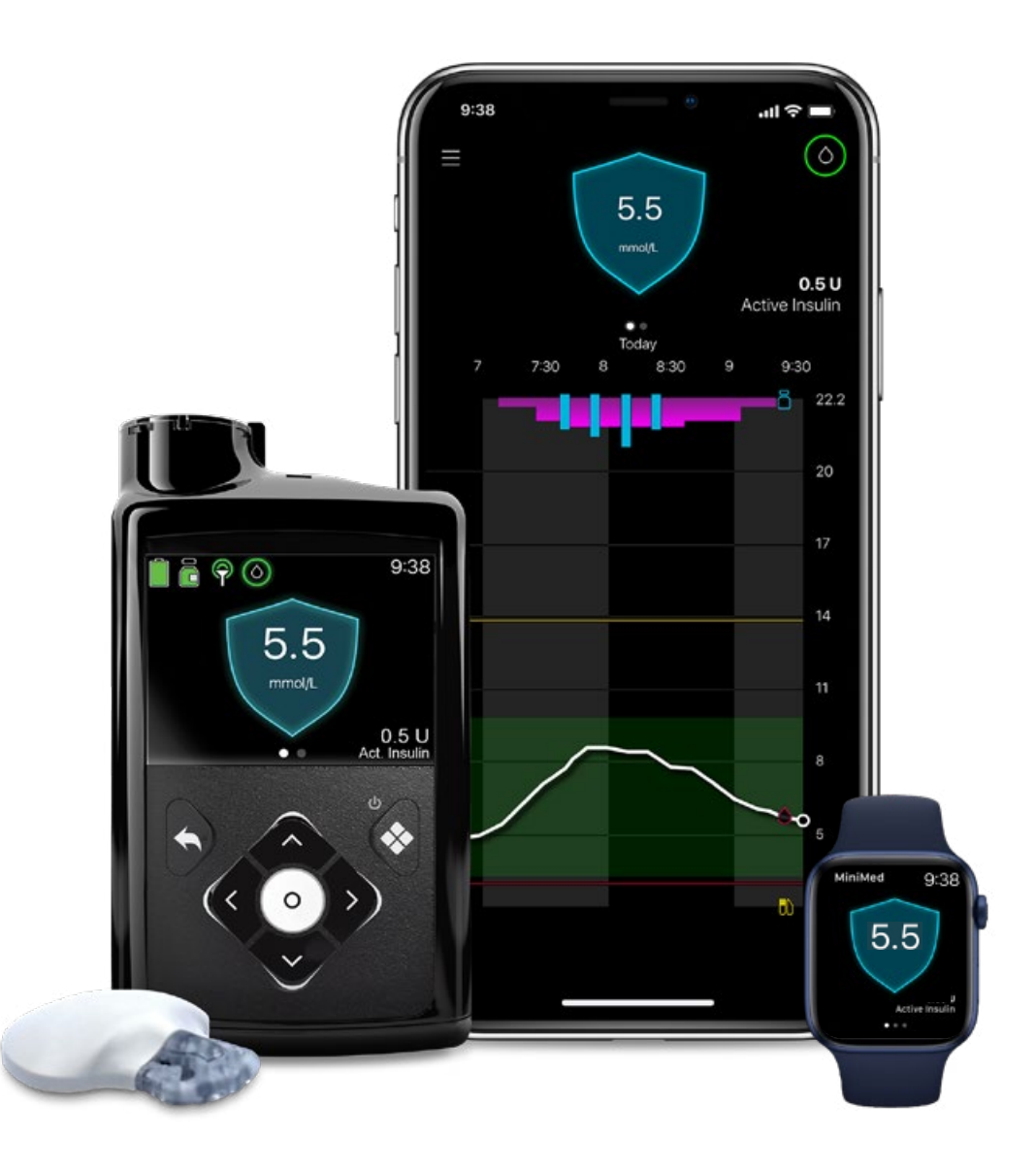

#### Version 3.0 and higher

12260-052023 ©2023 Medtronic. All rights reserved. Medtronic, Medtronic logo, and Engineering the extraordinary are trademarks of Medtronic. Third party brands are trademarks of their respective owners. All other brands are trademarks of a Medtronic company. The Bluetooth® word mark and logos are registered trademarks owned by Bluetooth SIG, Inc. and any use of such marks by Medtronic is under license.\*Smart devices sold separately. For a list of compatible devices, refer to user guide. For illustrative purposes only. App screens may vary depending upon connected device.

Overview

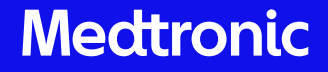

Overview

The CareLink<sup>™</sup> Connect app gives care partners remote access to their loved one's pump and continuous glucose monitoring (CGM) data right on their smartphone<sup>\*</sup>. Up to 5 MiniMed<sup>™</sup> 780G pump users<sup>\*\*</sup> can be followed.

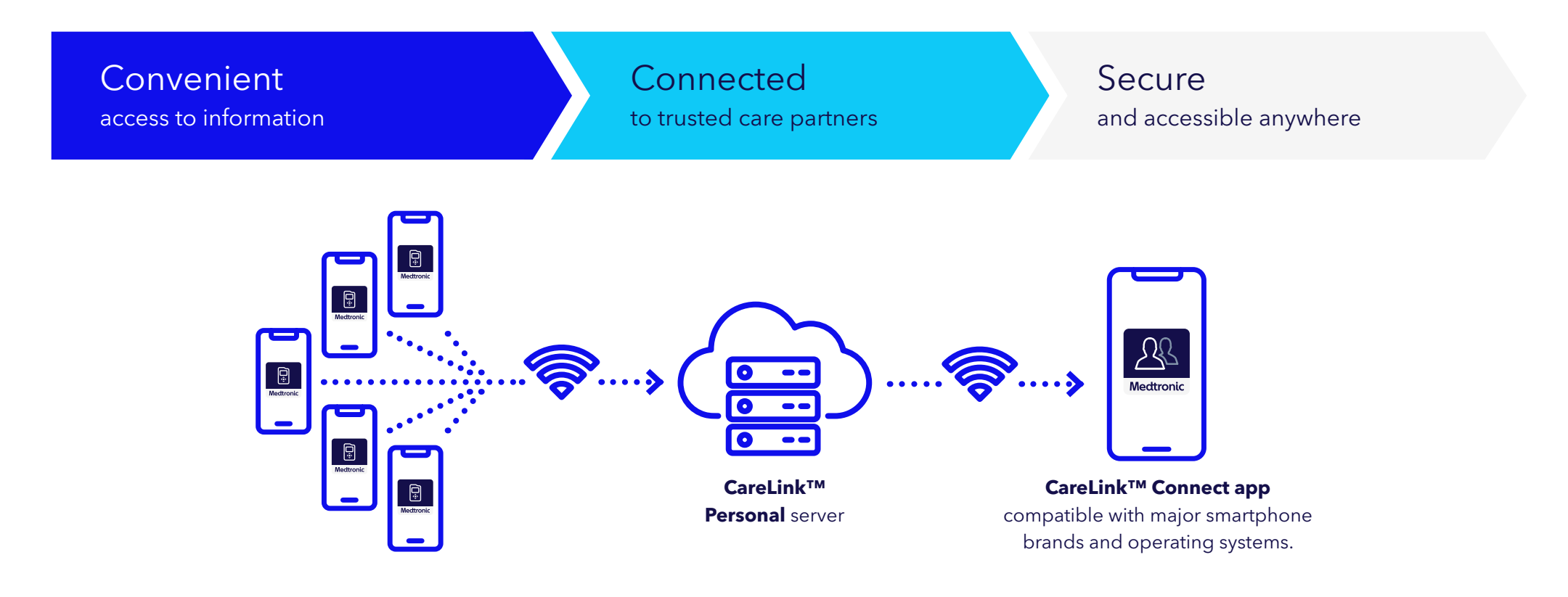

Overview

#### For pump users

- Can be followed by **up to five** care partners to view data and receive alerts.
- User needs to manually provide CareLink™ Personal username to care partners.
- Must accept care partner request to follow. It will appear in CareLink<sup>™</sup> Personal account once care partner sets up app and can be acknowledged via the MiniMed<sup>™</sup> Mobile app.

#### For care partners

- Can follow **up to five** pump users
- Securely view glucose levels, graphs, trends, and high or low glucose alerts anywhere, for greater peace of mind.\*
- Ability to view pump data.
- Informed of alerts and notifications.
- Available for both iOS and Android™ platforms.\*\*

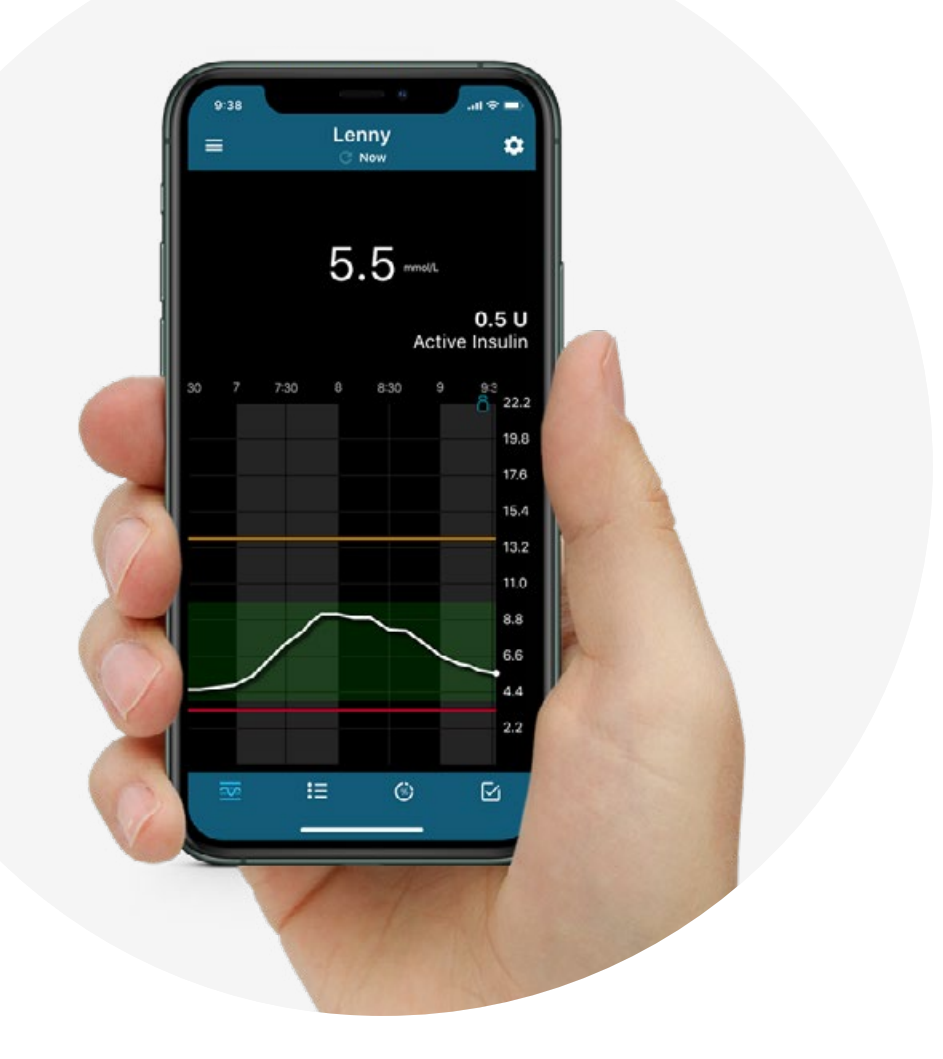

Start up

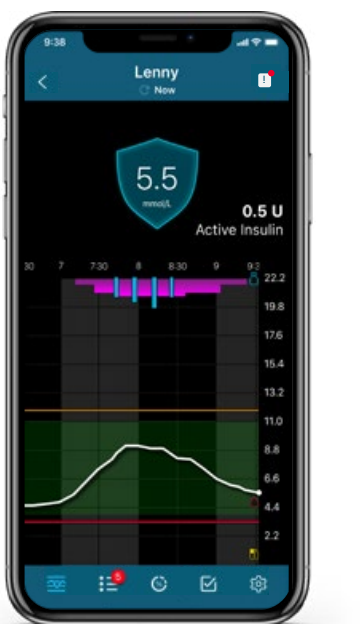

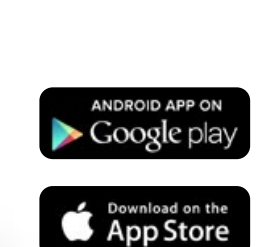

Care partner downloads CareLink™ Connect app from the Apple App Store® or Google Play™ store.

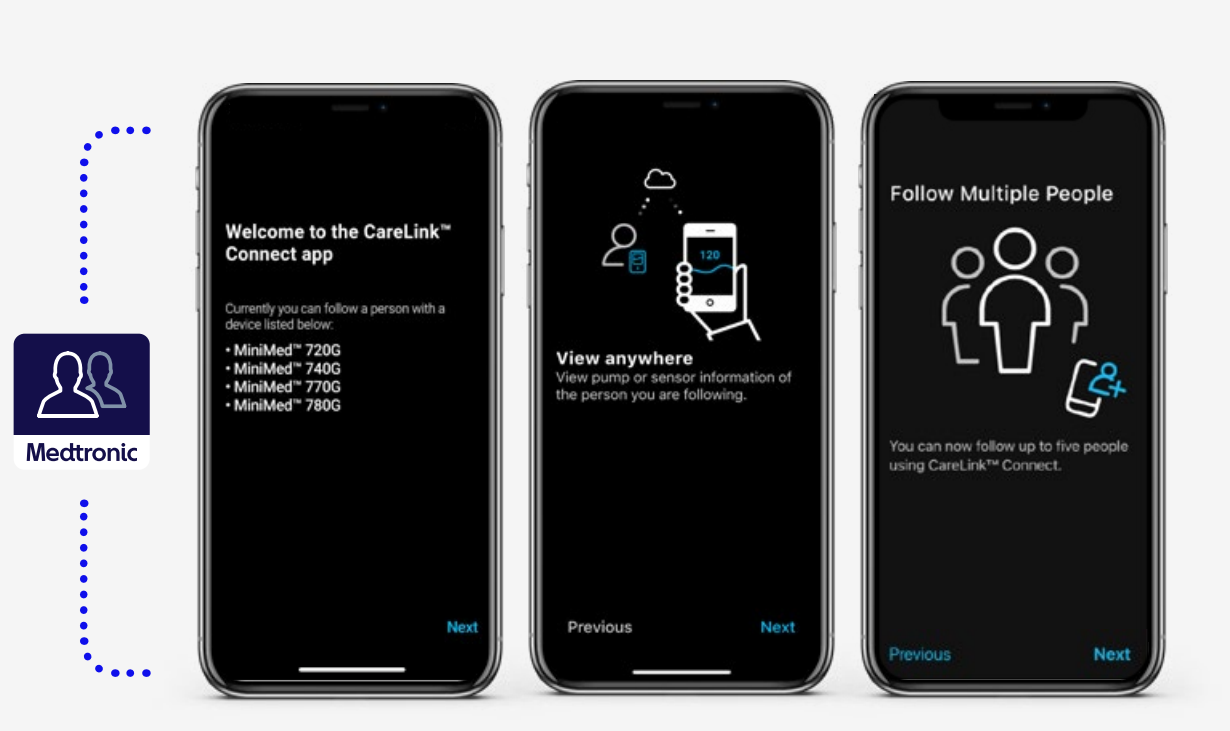

The app will guide the care partner through startup screens, which give an introduction on app features.

#### Start up

A dosing disclaimer warning must be acknowledged and a Secure Screen lock must be set up during initial App start up.

Note The CareLink<sup>™</sup> Connect app is not intended to replace the real-time display of continuous glucose monitoring or insulin pump data on the patient's primary display device (i.e., the insulin pump). All therapy decisions should be based on the primary display device.

### **(i)**

For patient privacy, care partner's phone must have the screen lock feature enabled. If this is already enabled, this screen will be skipped.

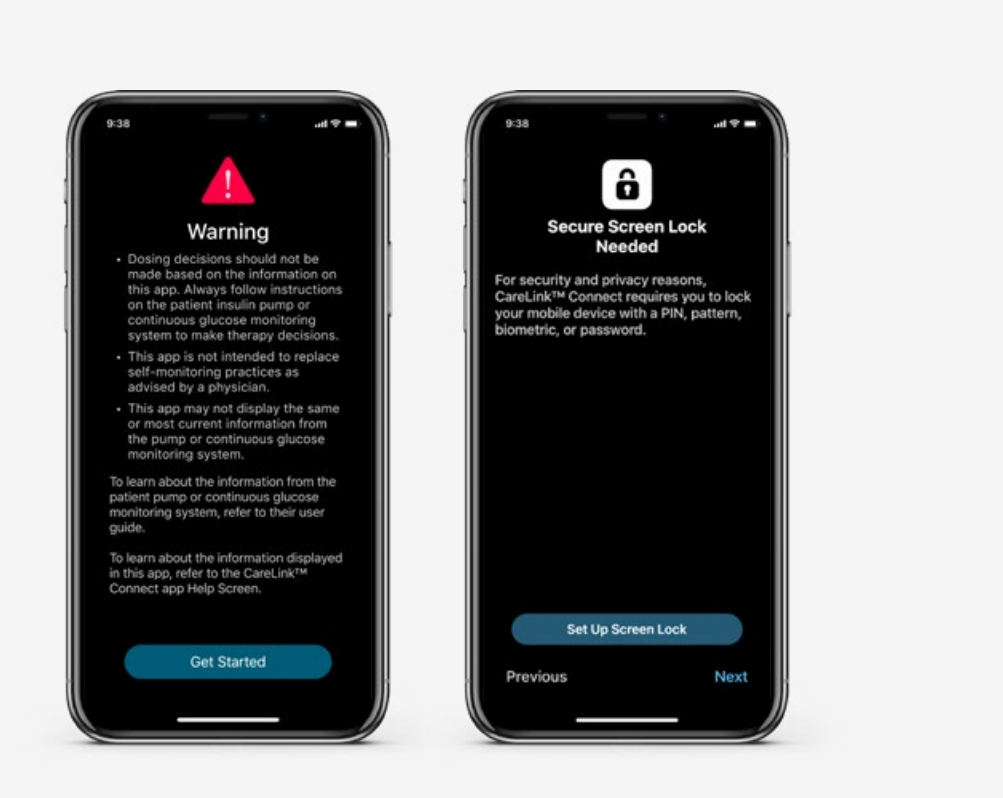

#### Create/log into care partner CareLink™ Personal account

In order to use the CareLink<sup>™</sup> Connect app it must be logged into a care partner CareLink<sup>™</sup> Personal account. You will be prompted to log into an existing one or sign up for a new one.

Note It must be a "care partner" CareLink<sup>™</sup> Personal account. If a "patient" account is used, the user will be informed it is invalid and prompted to log out as per the third screen.

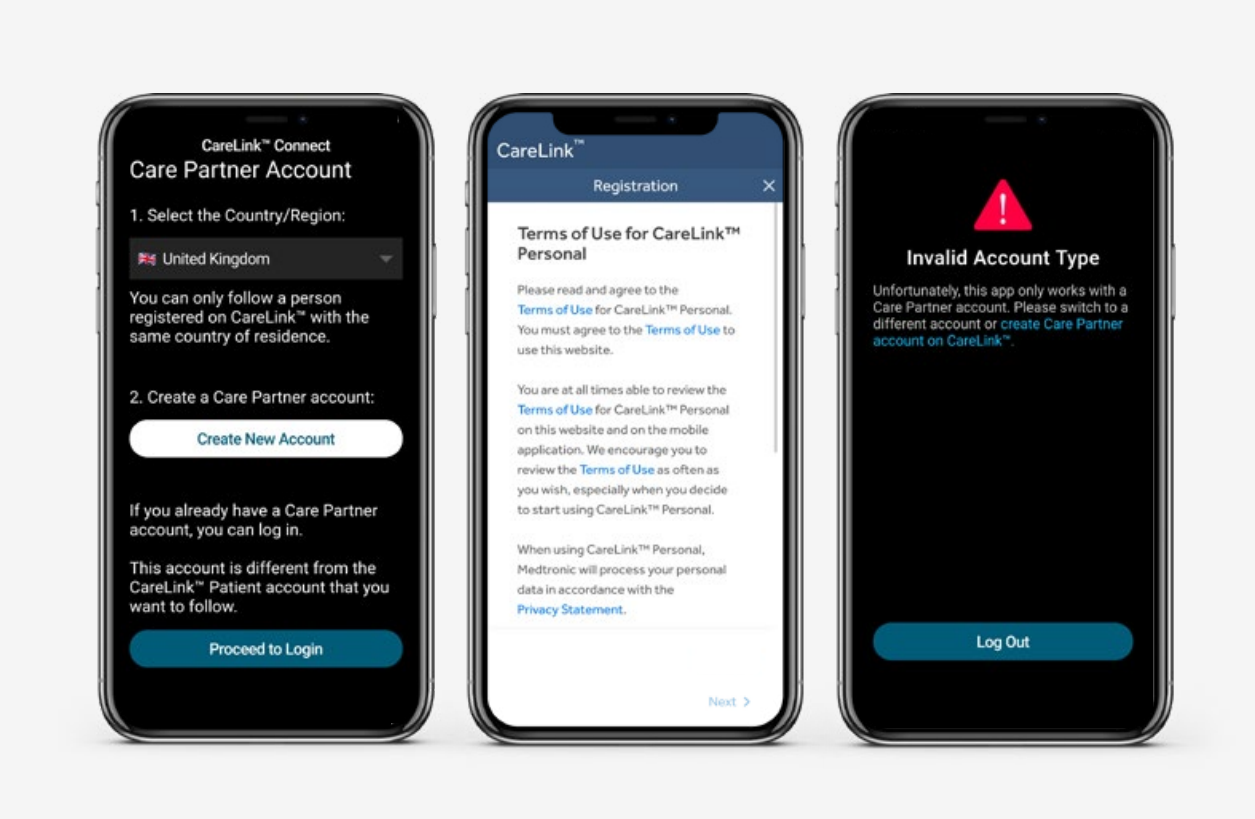

#### Care partner follow request

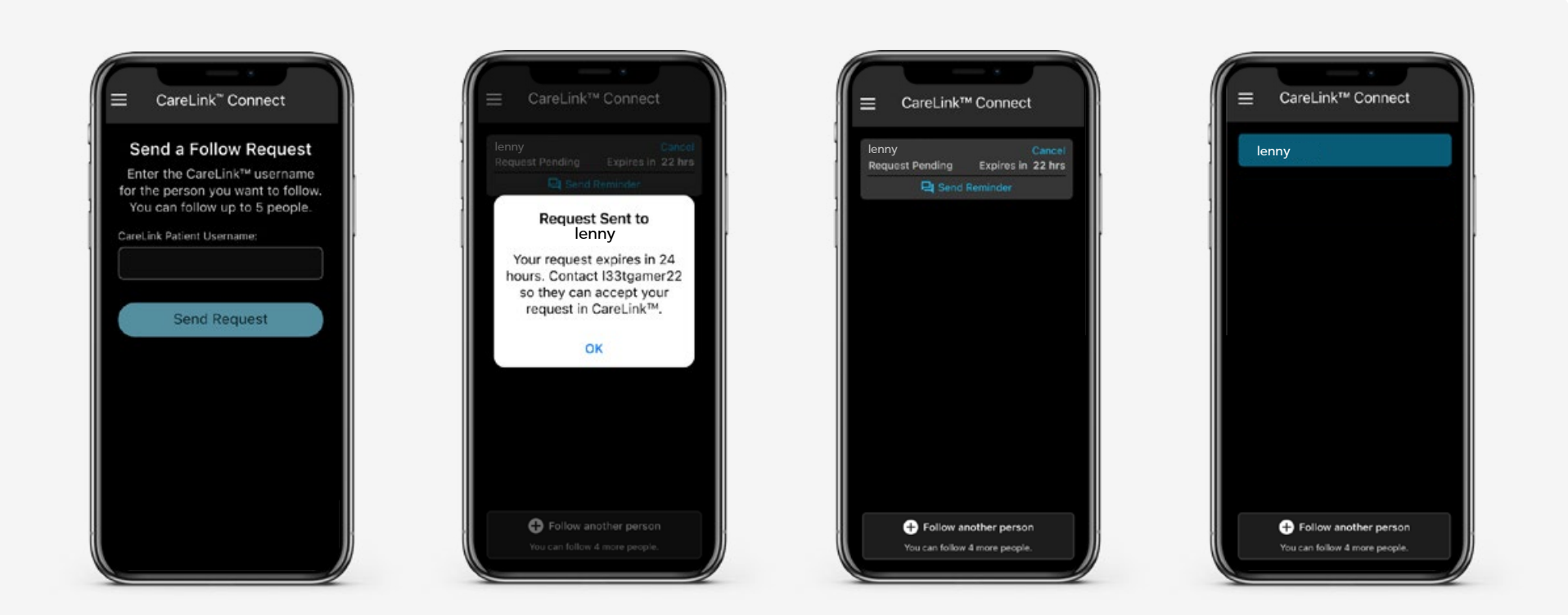

Next, the care partner must send a follow request by inputting the username of the CareLink<sup>™</sup> Personal account (provided by patient). The pump user must accept this request within 24 hours in their CareLink<sup>™</sup> Personal account.

#### Patient: MiniMed<sup>™</sup> Mobile app

#### **Follow request**

#### Manage care partners

The pump user can give or remove access to care partners directly from the app.

Pump user can approve the follow request via their CareLink<sup>™</sup> Personal account, which can be accessed through a link in their MiniMed<sup>™</sup> Mobile app (shown above). **Follow requests must be approved within 24 hours.** 

**(i)** 

Mobile device must be connected to the internet (Wi-Fi/data) to send data to CareLink™ Personal.

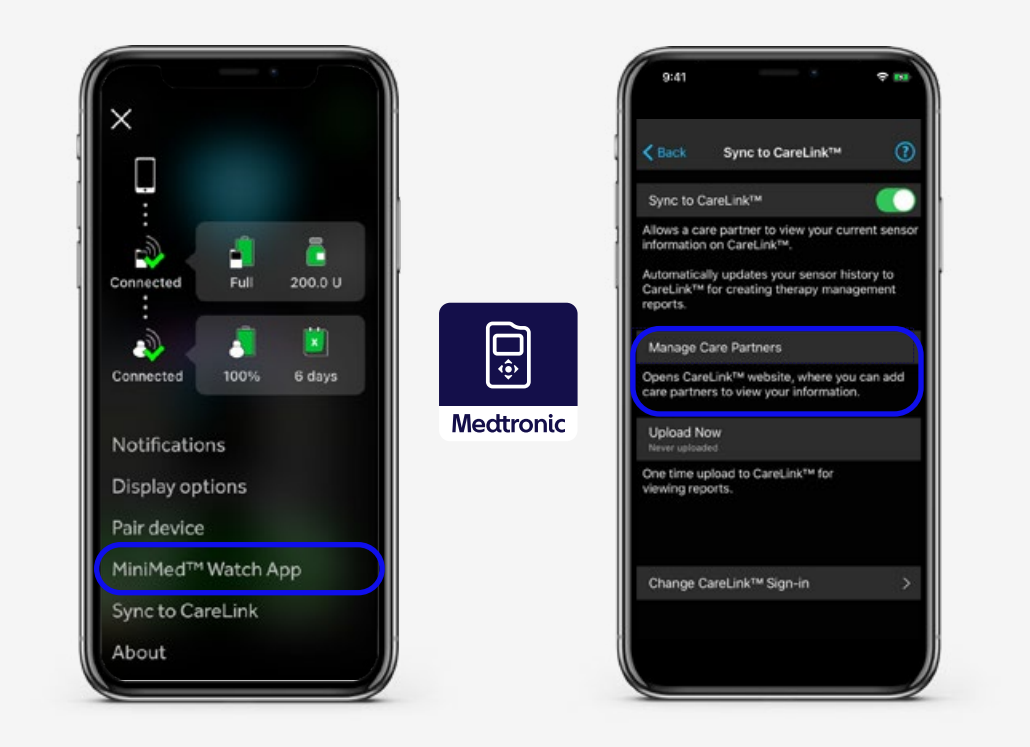

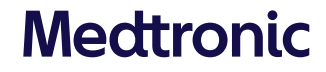

#### Notification set-up

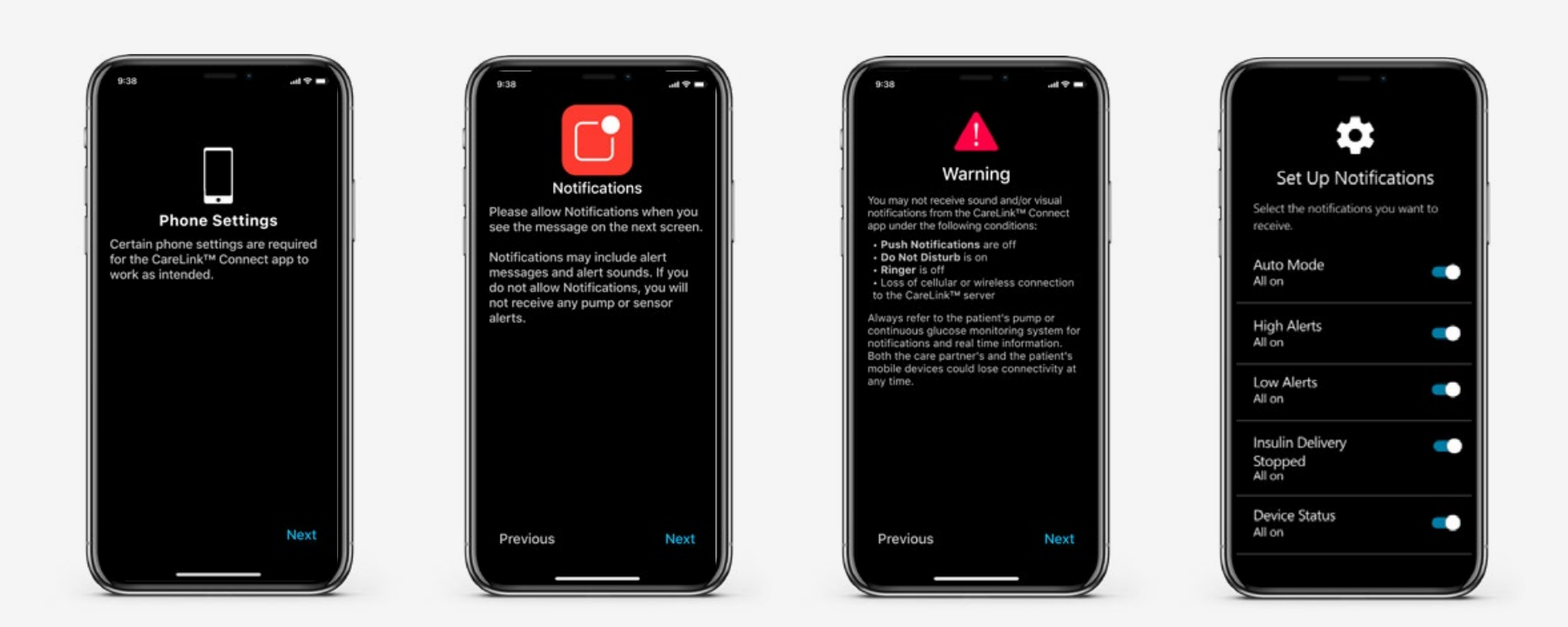

The CareLink™ Connect app offers in-app notifications. Screens above will prompt the care partner to allow notifications and set them up (choosing which to receive and whether a delay is desired). More advanced settings are available later in the Patient Settings Menu.

Notifications

#### What pump user sees

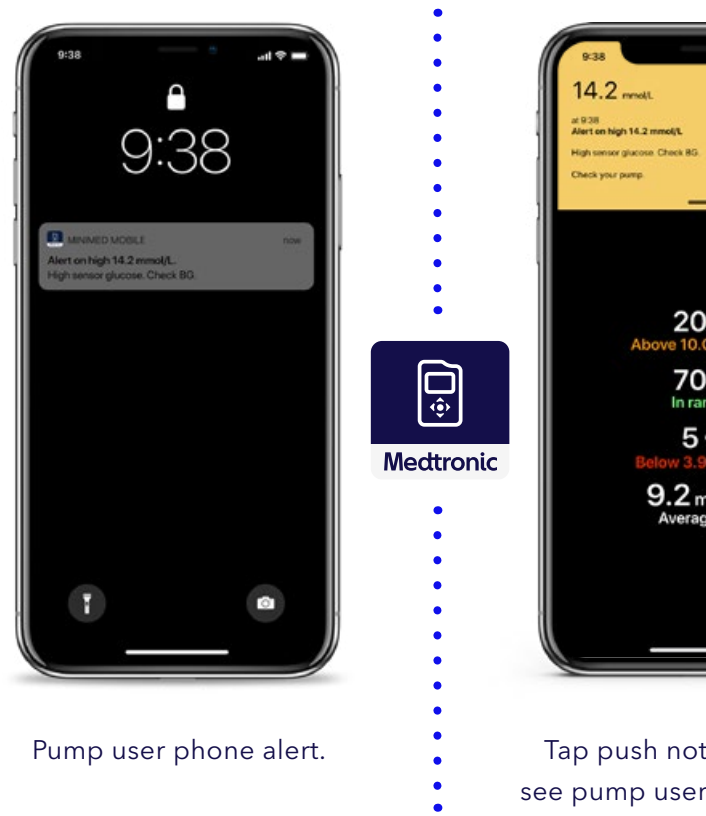

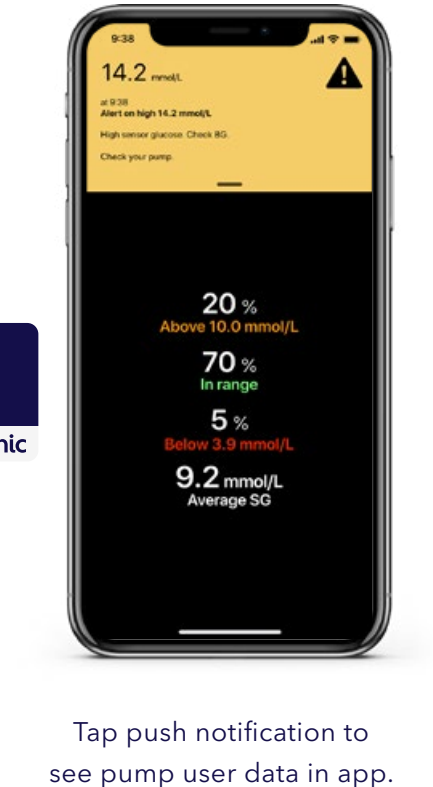

#### What care partner sees

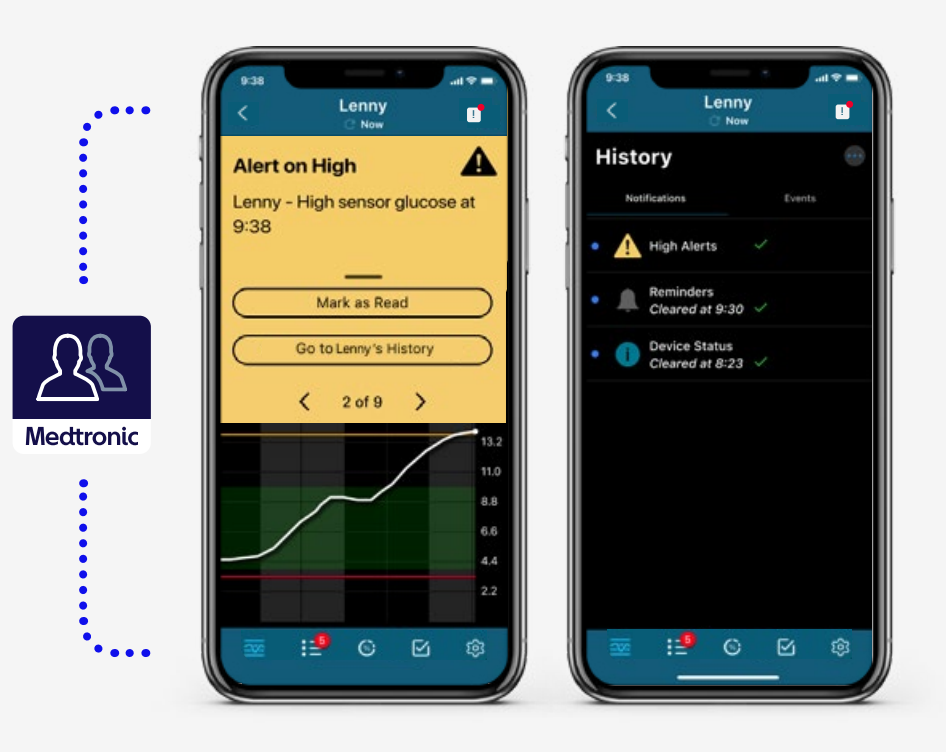

History and event log.

#### 11 \*Note: Pump user will receive an email notification stating they have a follow request pending.

#### Notifications

- Notifications occur when app is in foreground or background.
- If notifications are not received by care partner:
  - Ensure app is open (not force closed).
  - Ensure notifications are set up correctly in app.
    - Tap Edit.
    - Tap the alert category.
    - Chose which to receive and whether a delay is desired.
  - Check phone setting to ensure notifications for the app are turned on.

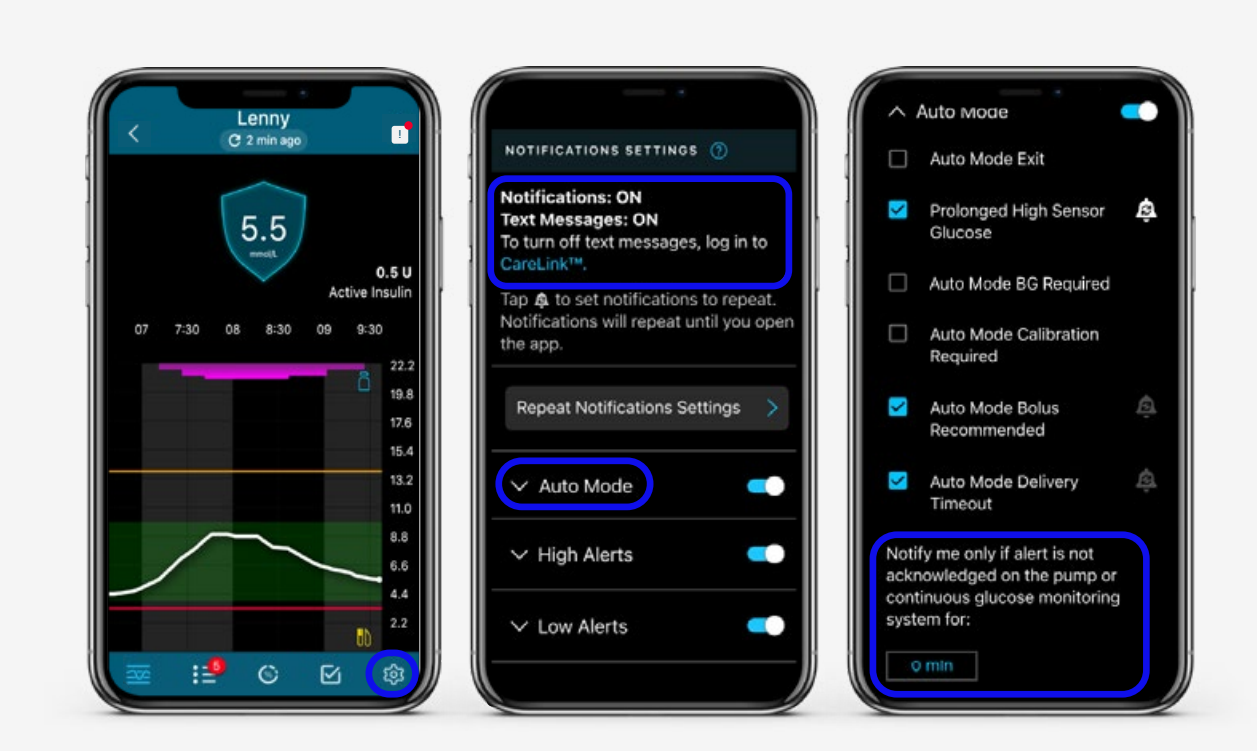

**Repeat Notifications** 

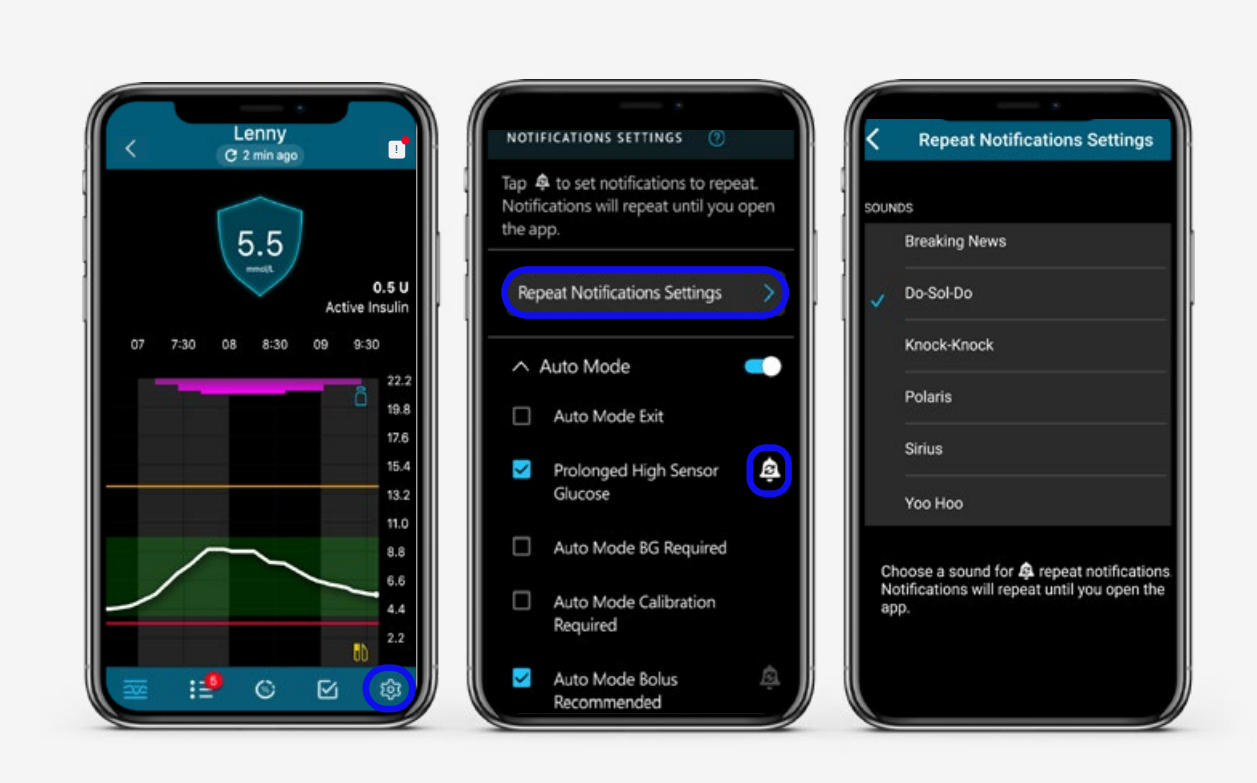

(i) Notifications will sound for **30 seconds** and **repeat every 60 seconds** when set to repeat.

Menu, navigation and notification settings

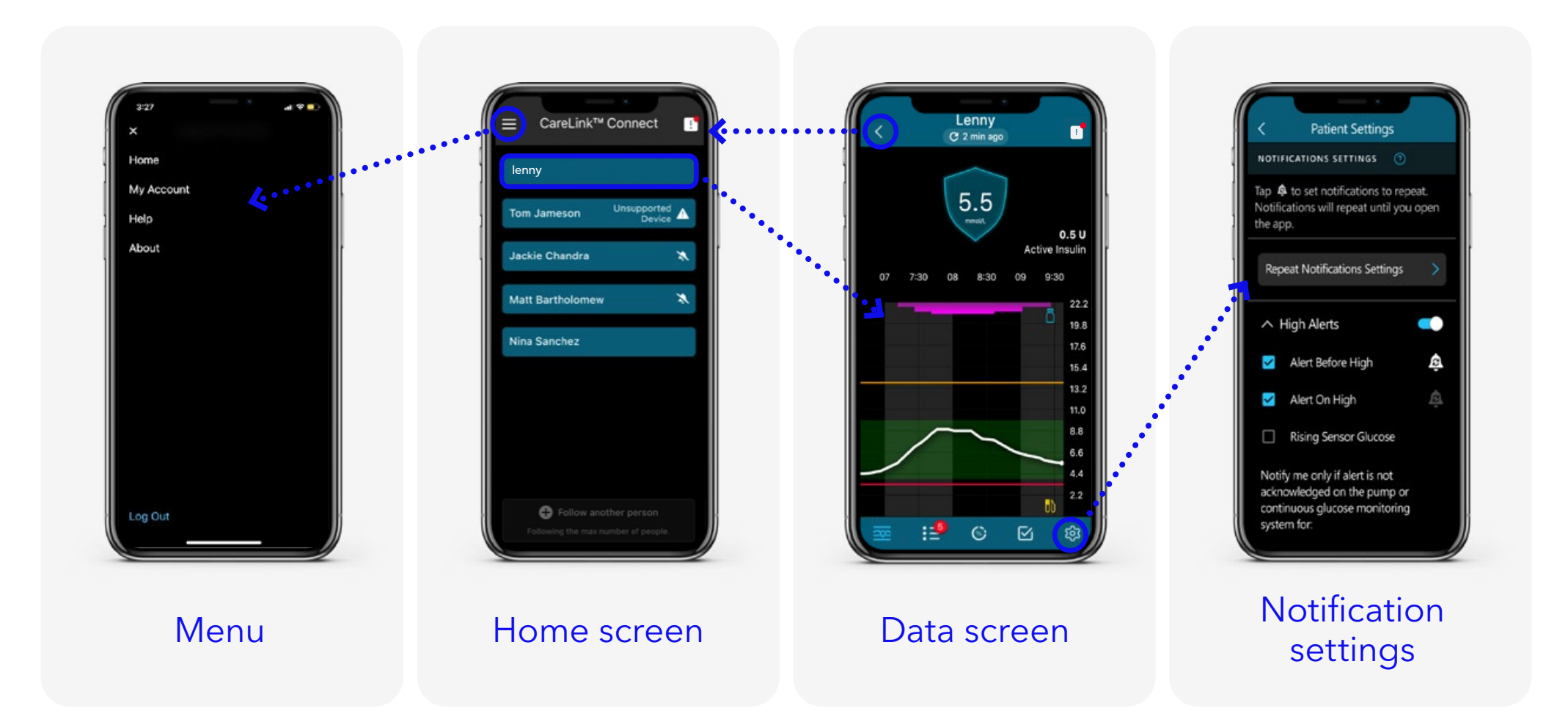

5 mins ago

#### Notification privacy settings

CareLink<sup>™</sup> Connect app can apply an extra privacy option.

When enabled, notifications outside of the app will not show detailed information unless prompted:

CARELINK<sup>™</sup> CONNECT Example: New notification. Tap to view notification in app.

#### If not activated:

CARELINK™ CONNECT 5 mins ago Example: Rise Alert. Sensor glucose rising rapidly.

**Note** "Example" will be replaced by the nickname set for the MiniMed<sup>™</sup> app user you are following.

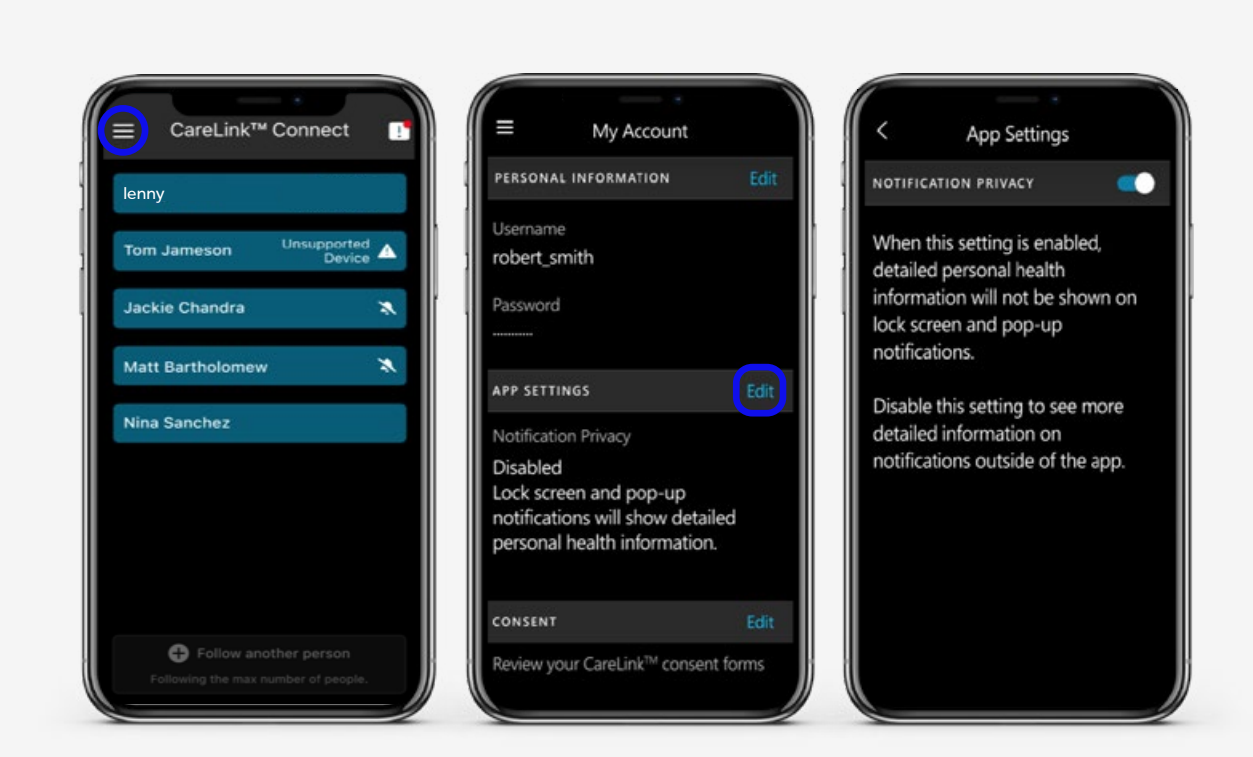

#### Other screens

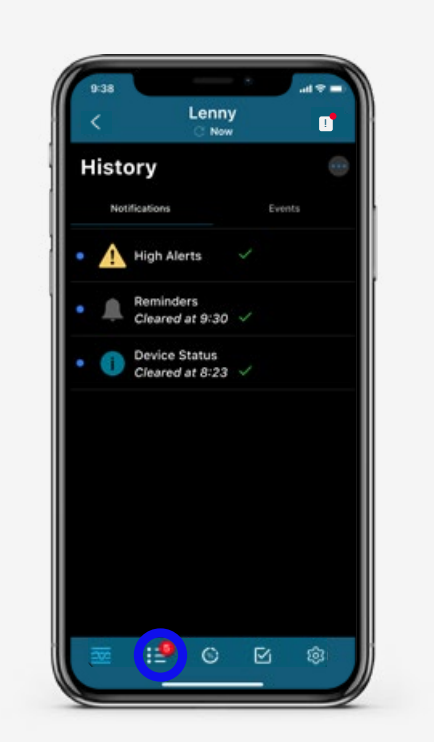

History

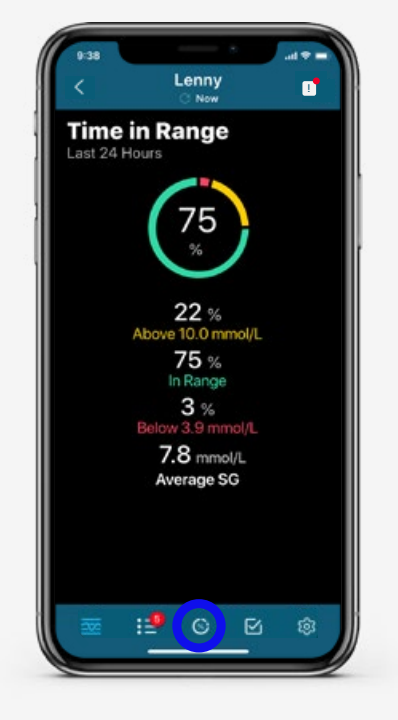

#### Time in range

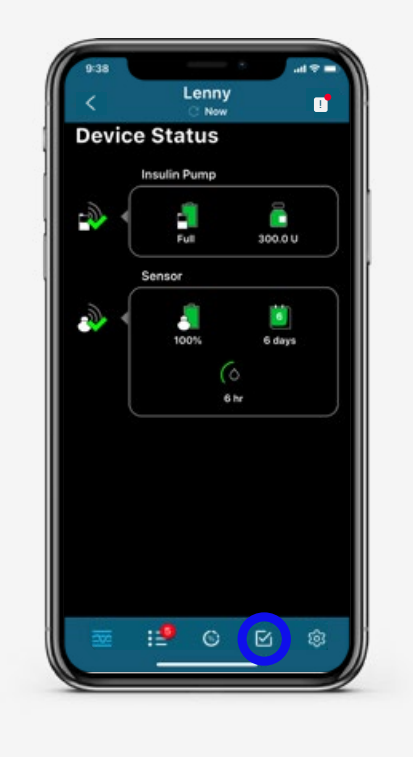

**Device status** 

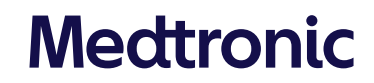

#### Important information

### For the CareLink<sup>™</sup> Connect app to receive notifications and data:

- The MiniMed<sup>™</sup> Mobile app must:
  - be within 6 meters (20 feet) of the pump
  - have internet connection
  - be logged into CareLink™ Personal
  - have Sync to CareLink™ turned on
- The CareLink<sup>™</sup> Connect app must:
  - have internet connection
  - be logged into CareLink™ Personal

### **i**

**Note** The MiniMed<sup>™</sup> Mobile app will display pump data if there is no internet connection, but

- no data will go to CareLink<sup>™</sup> Personal for reports
- no data will appear on the CareLink™ Connect app

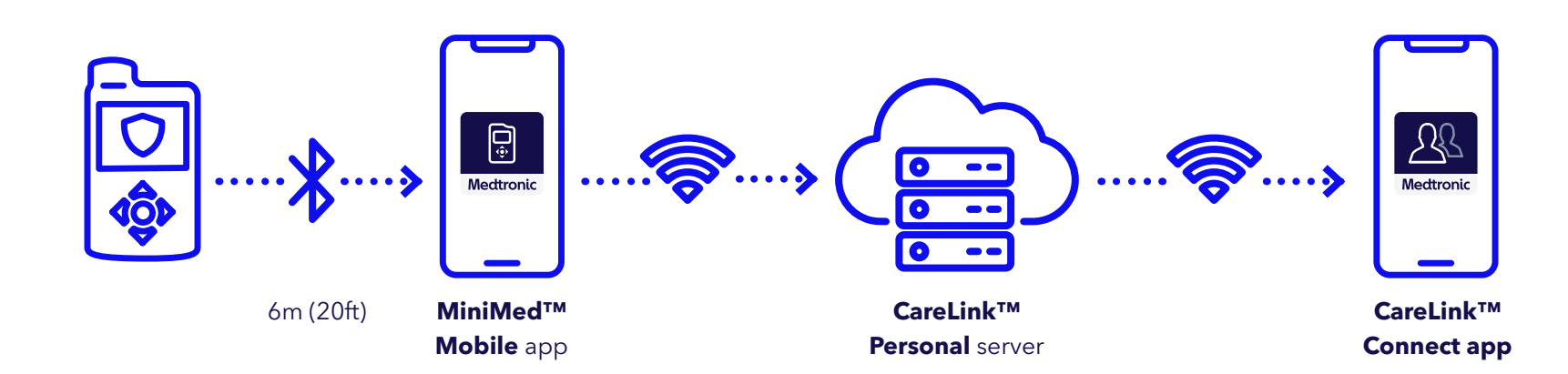

Getting logged out of CareLink<sup>™</sup> Personal

#### CareLink<sup>™</sup> Connect app user

If you are logged out of CareLink<sup>™</sup> Personal in the app:

- You cannot see your care partner's data
- You will not receive notifications

You will see the screens shown here

if you have been logged out.

### **(i)**

Action If you see this screen, tap Proceed to Login and log back into CareLink™ Personal.

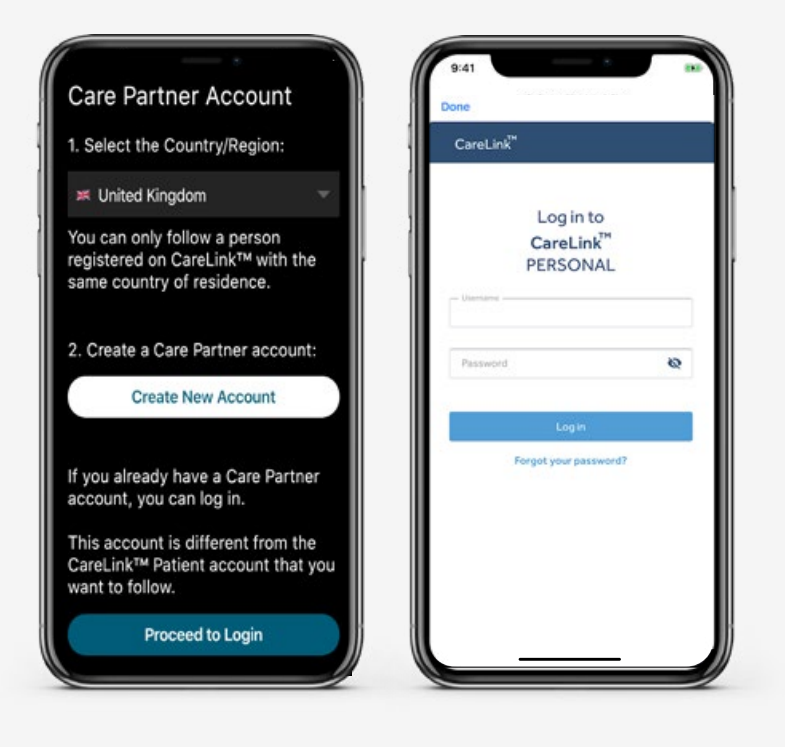

•>

#### No data from...

#### Appears with the MiniMed<sup>™</sup> Mobile app:

- is too far away from pump
- has no internet connection
- is logged out of CareLink™ Personal
- has the Sync to CareLink™ feature off

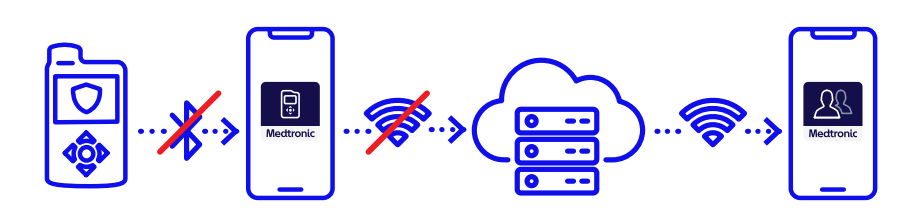

### **(i)**

You may briefly see "no data banner" when data is being refreshed. Send Message prepares a message to send to the MiniMed™ Mobile user.

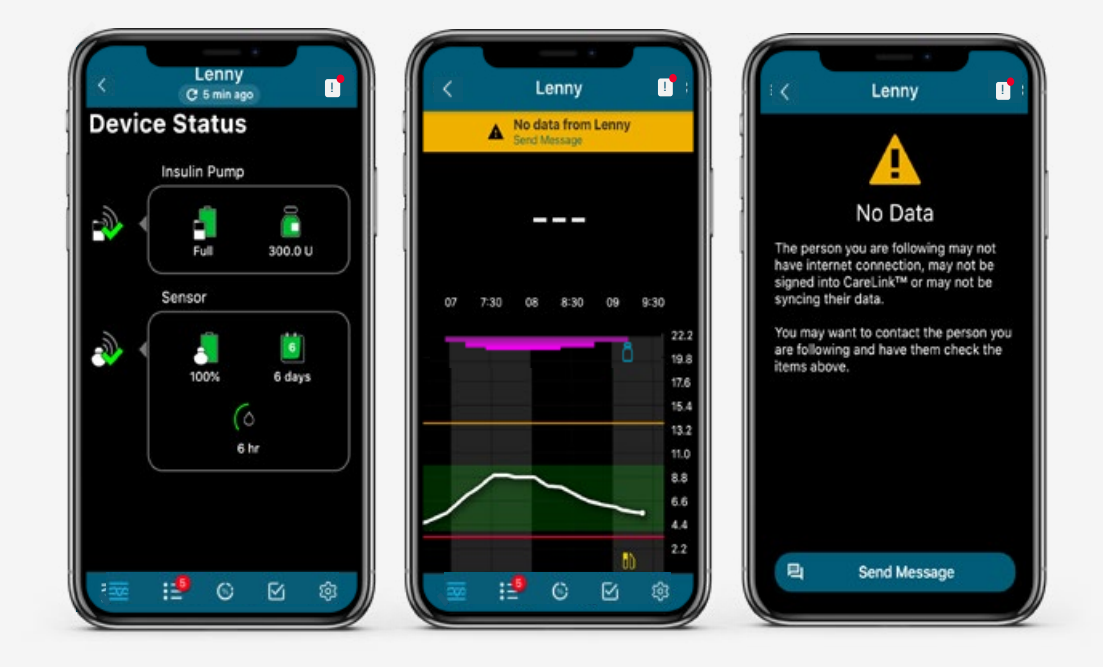

No data from...

To address a 'No data from...' banner, make sure your pump user's MiniMed™ Mobile app:

- Is within 20 feet (6 meters) of the pump
- Is connected to the internet (Wi-Fi or mobile data)
- Is logged in and is connected to CareLink<sup>™</sup> Personal
  - To check CareLink<sup>™</sup> Personal connection, go to Menu > Sync to CareLink<sup>™</sup>
    > Manage Care Partners
  - Will be asked to log in if not logged in
- The Sync to CareLink™ feature is On
- 'Send a message' can be used to contact MiniMed™ Mobile user

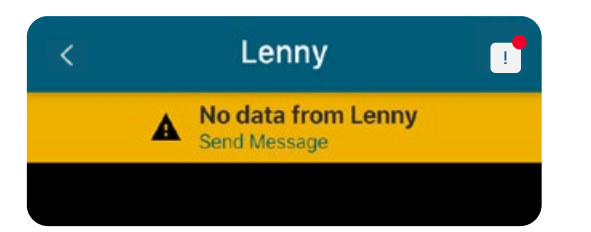

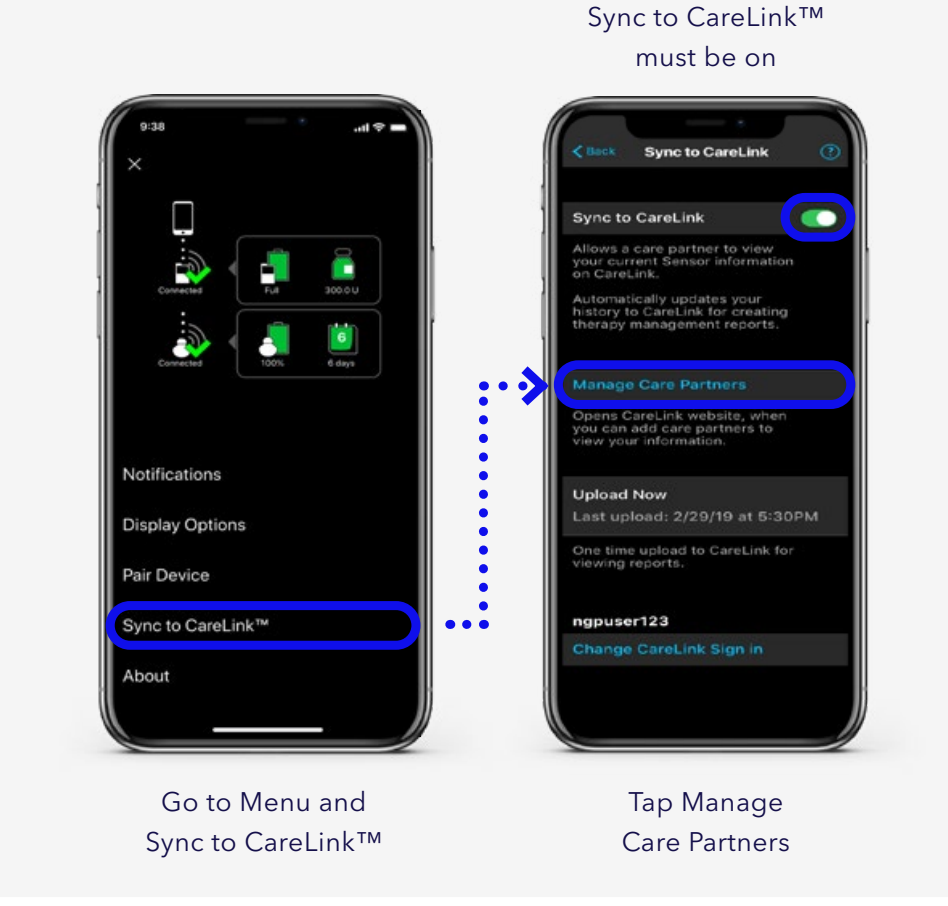

#### Send message

If Send Message is tapped on the banner, the phone will open the menu to select an app. Choose one and the message will be prepopulated for you. It can also be edited.

(j)

**Note** The contact is not pre-populated and needs to be entered either manually or from the phone memory.

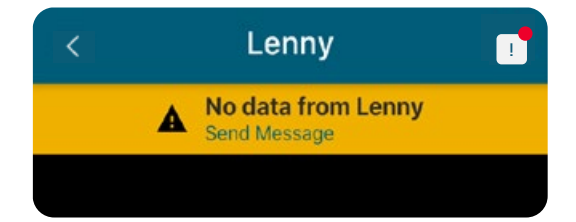

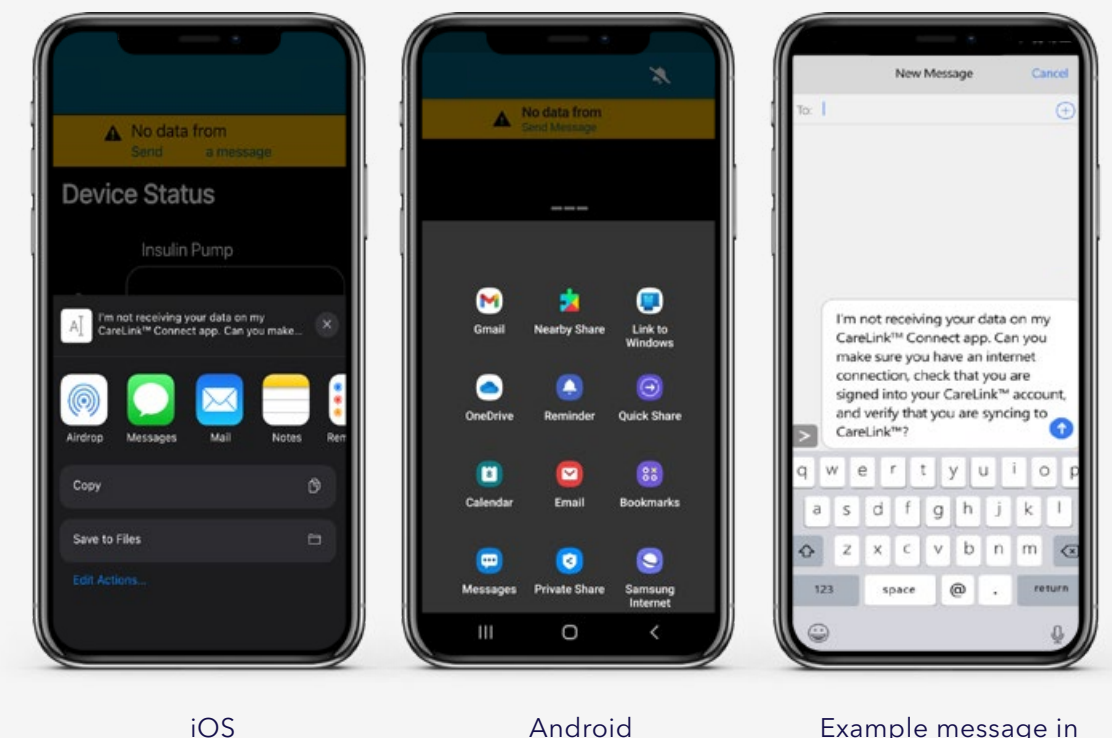

Example message in iOS Message app

No internet connection

#### Appears when the CareLink<sup>™</sup> Connect app:

• has no internet connection

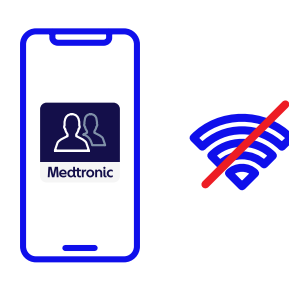

CareLink™ Connect app

To address, restore internet access to the CareLink™ Connect app

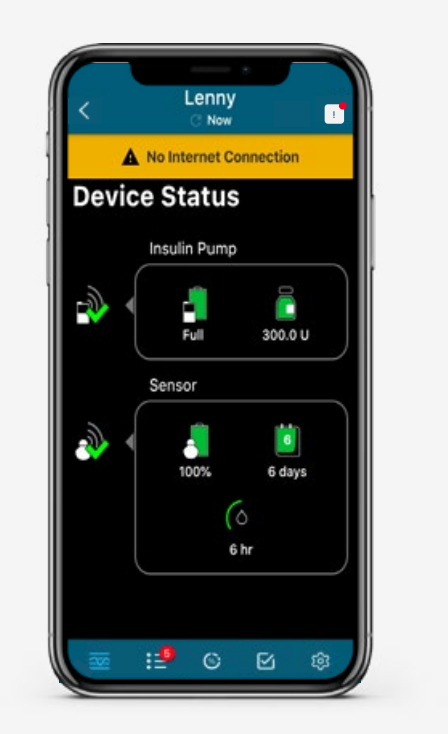

Go to Menu and Sync to CareLink™

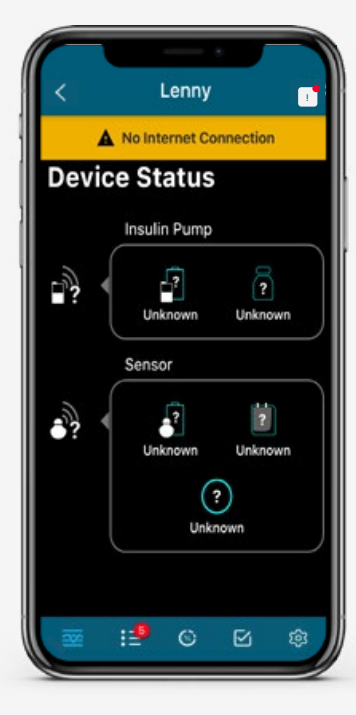

Tap Manage Care Partners

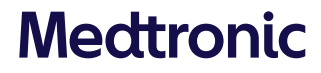

No CareLink<sup>™</sup> Personal connection

#### Appears when the CareLink<sup>™</sup> Connect app:

- is unable to communicate with the CareLink™ Personal server
- the CareLink<sup>™</sup> Personal server is down

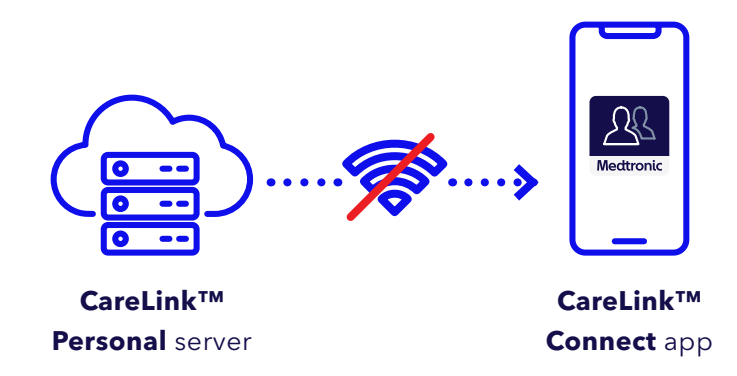

#### To address, wait for CareLink<sup>™</sup> Personal connection to be restored

- These will be rare banners
- Contact 24-Hour Technical Support
- Emails are sent out if CareLink<sup>™</sup> Personal goes offline for more than 30 min and will also be sent out when it's back online

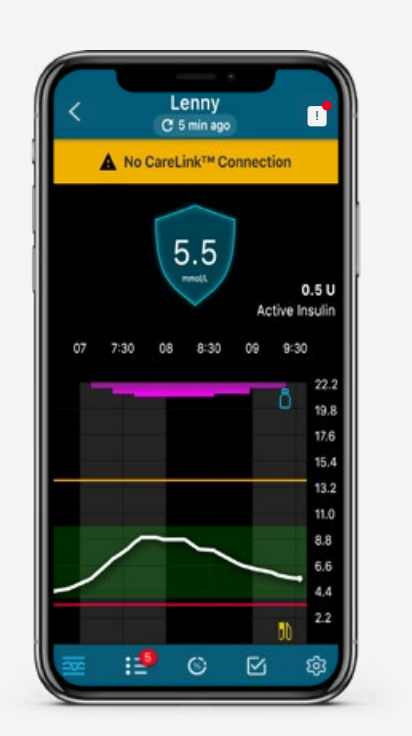

Current data appears for 5 minutes

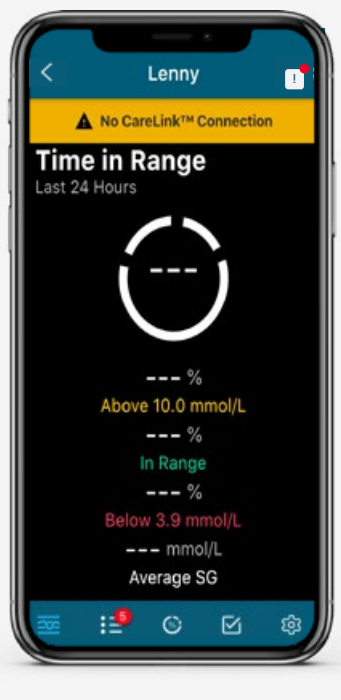

After 5 minutes, fields are dashed

#### Dashes with no banner

- CareLink™ Connect app mirrors what pump/MiniMed™ Mobile app is displaying.
- You will see '- -' when the pump you are following is displaying dashes, which may be because:
  - Transmitter and pump are not communicating well.\*
  - Updated SG cannot be sent to pump.
- If you see dashes when pump displays an SG:
  - SG will populate within 15 minutes.

### **(i)**

**Note** when a banner is displayed, dashes may also appear if the CareLink<sup>™</sup> Connect app is not receiving data from the MiniMed<sup>™</sup> Mobile app.

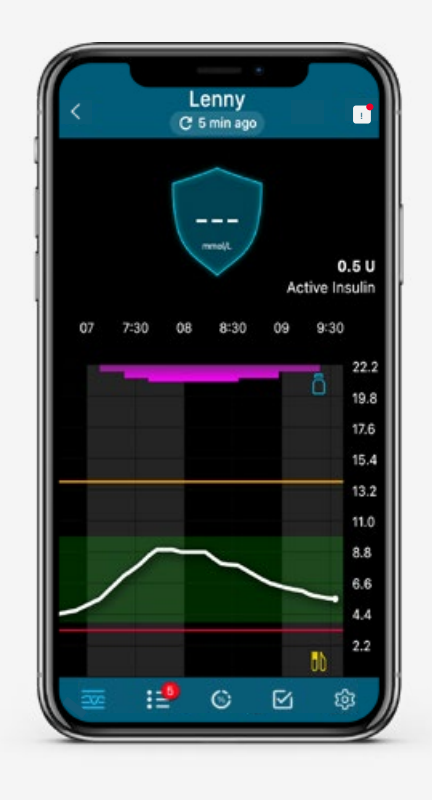

#### Data refresh

- App does not refresh data while in background.
- CareLink™ Connect app will refresh when brought to foreground.
  - May take up to 20 seconds to auto refresh.
  - You may briefly see "no data banner" when data is being refreshed.

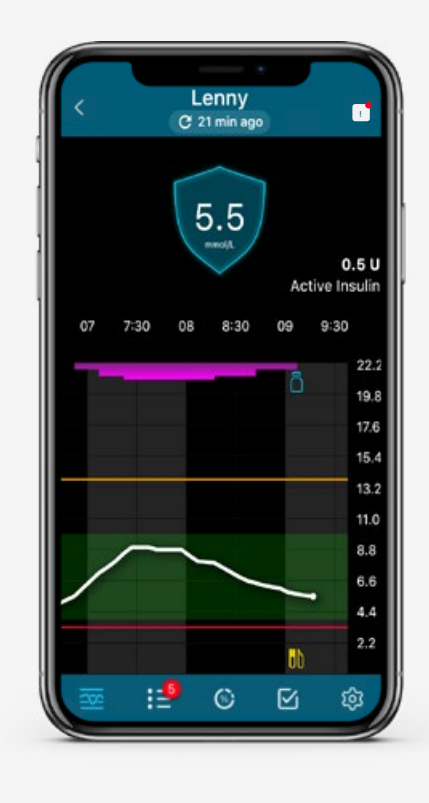

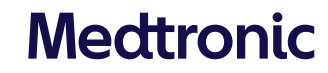

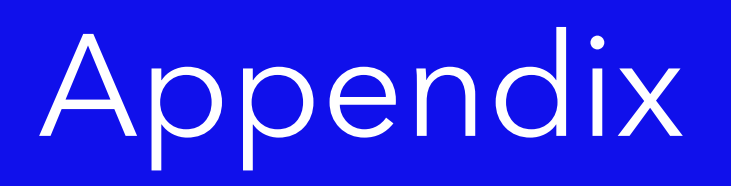

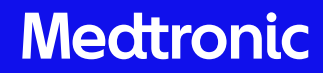

#### SMS (Text) Notifications

#### For care partners who cannot use the CareLink<sup>™</sup> Connect app

If, for any reason, you have a care partner who cannot use the CareLink™ Connect mobile app, there is a way for them to set and receive SMS (Text message) notifications from your MiniMed™ 780G system.

First, they need to go Carelink.minimed.com/Carelink. minimed.eu and sign up for a care partner account (if they do not already have one). Once set up, they request to follow you using your CareLink<sup>™</sup> Personal username just like in the CareLink<sup>™</sup> Connect app.

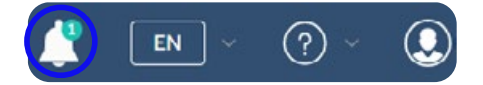

Next, you must access the CareLink<sup>™</sup> Personal account that you gave your care partner the username for. There should be a notification that you have a request to link.

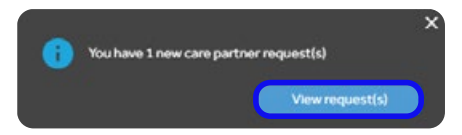

Click in the bell icon and then View request(s) in the pop up that appears.

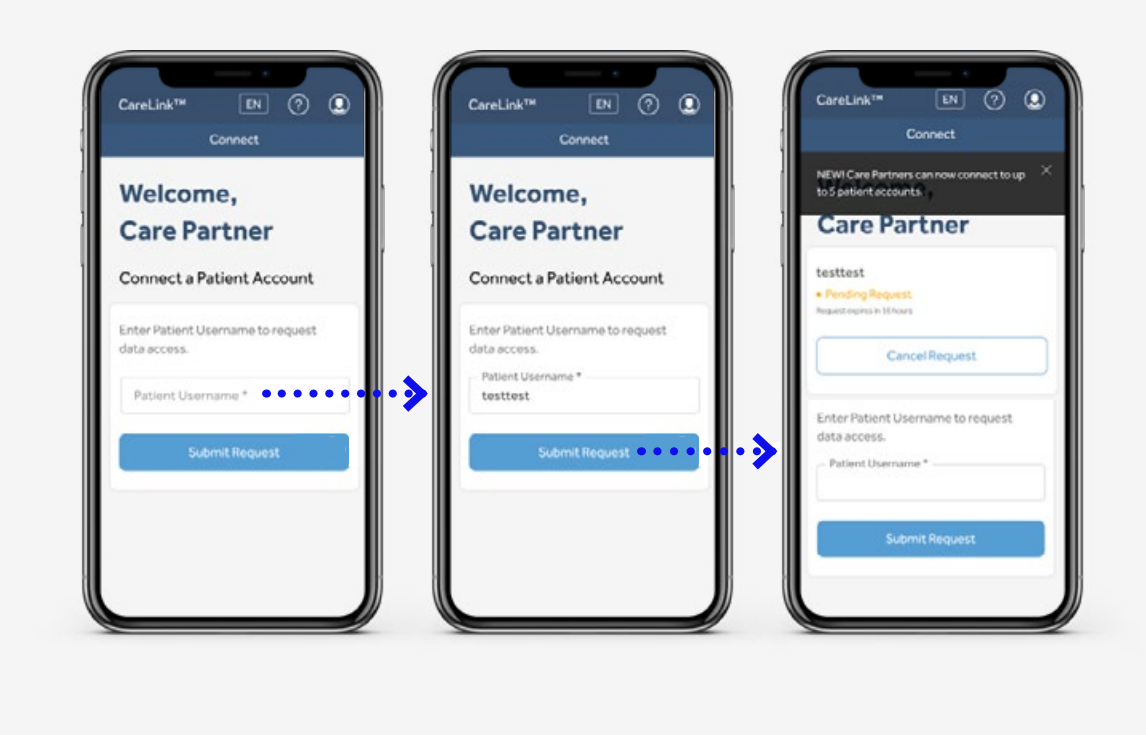

#### SMS (Text) Notifications

#### For care partners who cannot use the CareLink<sup>™</sup> Connect app

| ÷                | Care Par          | rtner Sha              | ring           |          |
|------------------|-------------------|------------------------|----------------|----------|
| My Nickr         | ame               |                        |                |          |
| Your Nic         | kname for te      | ext messagin           | gis NL. (      | >        |
| Privacy          | Votice.           |                        |                |          |
| Care<br>Partners | You car<br>partne | n chare data wi<br>rs. | th up to 5 car | •        |
| MDT              | NO REQUEST        |                        |                | ^        |
| C                | 25                | Approve                |                | )        |
|                  | 1                 | K Report               |                |          |
| First Las        | e.                |                        |                |          |
| has not as       | capta 218+1/1+    | ellaga not their       | 0046           | <u> </u> |
|                  | onen Mei          |                        |                | -1       |

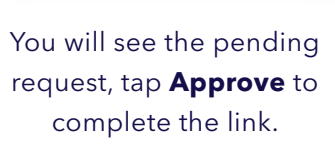

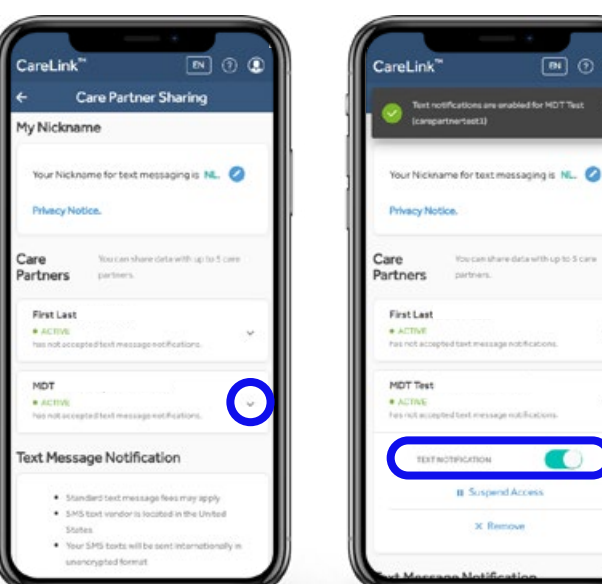

Tap on the down arrow to the left of the newly approved request to access more options.

Tap on the **Text** Notification slider to activate text message notifications from

IN 🧿 🚨

your account.

Once the final step is complete, care partners can access their CareLink™ Personal accounts to set up which SMS notifications they would like to receive

CareLink<sup>™</sup>

Weavy Statement

Status Messages

immediatel.

10 min

High Sensor Glucos

High Alerts

Rise Aler

Low Alerts

· SNS text vendor is located in the United S

BN ① @

BN 🕑 🕃 CareLink<sup>\*\*</sup> Notification Settings Text Message Notification st message sent: 16/02/2023, 11:21 am **\*\*\*** 123456789 Send test mes lest message fees may appl SMS text vendor is located in the United Your SMS texts will be seen ecy Statemer itatus Messages Children Maria

Enter the number to receive SMS, verify and the enable **Text** Message Notification.

Select notifications and how long a delay for the event before SMS are sent.

## Smart phone connectivity

#### CareLink<sup>™</sup> Connect app (for care partners)

| What powers the app?                                    | Cellular data or Wi-Fi connectivity required                                                                                                    |
|---------------------------------------------------------|----------------------------------------------------------------------------------------------------|
| Frequency of device data uploads to CareLink™ software? | Live, continual updates every 5 minutes                                                                                                    |
| What if there is no internet?                           | If internet is lost, app will not sync with CareLink™ Personal. Patient<br>must have a smartphone with MiniMed™ Mobile app working and WiFi<br>connection/mobile data (or connected to internet) for information to be received |
| What if no smartphone?                                  | If patient doesn't have smartphone, the care partner will not receive information in the app                                                                                                    |
| How to close app?                                       | iOS – swipe up to close Android – "force stop"                                                                                                    |

**Getting started** 

# Ensuring device and operating system compatibility

### **(i)**

We fully test the CareLink<sup>™</sup> connect app with new devices and operating systems as they are released. However, it may take us some time to do this. Consult the local Medtronic website before using the CareLink<sup>™</sup> Connect app on a new phone or upgrading your operating system. App may not function as designed on an untested operating system.

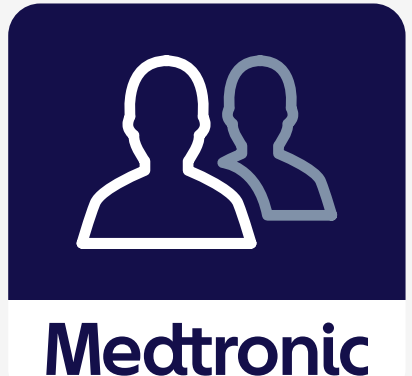

Turning off "Automatic Updates" on your phone

Turning off "Automatic Updates" on your mobile device may help avoid unintended updates to an operating system that is not confirmed as compatible with the CareLink<sup>™</sup> Connect app.

#### To disable & manually update on Android™\*

- Go to Settings > Software Update
- Toggle "Download updates automatically" to off position
- Choose "Download updates manually" to update software only after checking Medtronic website to ensure compatibility with the CareLink<sup>™</sup> Connect app

#### To disable & manually update on iOS

- Go to Settings > General > Software Updates
- Tap Automatic Updates
- Turn toggle to the "off" position
- Check Medtronic website to ensure compatibility with the MiniMed<sup>™</sup> Mobile app
- Go to Settings > Software Update
- Tap Download and Install

#### ALWAYS FOLLOW THE DIRECTIONS FOR USE

(IFU) For detailed information regarding indications, contraindications, warnings, precautions, and potential adverse effects, please consult the IFU. Always consult a Health Care Professional before making treatment decisions, and to see if this product is suitable for you.

Medtronic Australasia Pty Ltd 2 Alma Road, Macquarie Park, NSW 2113 Australia Tel: +61 2 9857 9000 Fax: +61 2 9889 5167 Toll Free: 1 800 777 808 Email: australia.diabetes@medtronic.com Facebook: www.facebook.MedtronicDiabetesAUS YouTube: Medtronic Diabetes ANZ